## Windows10で Internet Explorer を起動する方法

Windows10 パソコンで受講する場合は、Internet Explorer をご使用ください。 東進学力 POS/四谷大塚 NET は Microsoft Edge ではご利用できません。

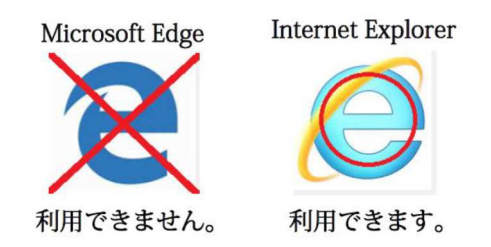

Windows10 では以下の手順で Internet Explorer を起動してください。

- ① デスクトップ画面左下の Windows ロゴ(田マーク)をクリックします。
- ② 「Windows アクセサリ」の下にある「Internet Explorer」を選択してください。

|            | Windows アクセサリ へ          | ②Windows アクセサリを選択      |
|------------|--------------------------|------------------------|
| 8          | Internet Explorer        | ③Internet Explorer を選択 |
|            | Math Input Panel         |                        |
| <b>K</b> 2 | Mobility Center          |                        |
|            | Mobility Center (1)      |                        |
| ø          | Print 3D                 |                        |
| Ф          | Private Character Editor |                        |
|            | ① Windows のロゴをクリック       |                        |

## 補足 Internet Explorer を簡単に起動できるようにする設定方法

Internet Explorer が起動した後、タスクバーにある Internet Explorer のアイコンを右クリックし、「タスクバーにピン止めする」を選択してください。これで次回以降はタスクバーにある Internet Explorer のアイコンをクリックすることで起動できるようになります。

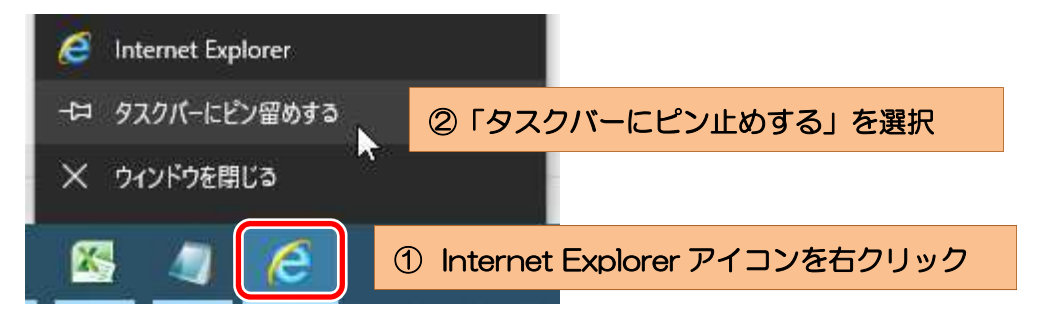

以上、よろしくお願いします。